# 법무박사 스마트폰용(앱) 사용설명서

- 들어가기

- 등기유형선택

- 상세내역보기

- 산출내역 저장

- 등기기본내역 등록

- 시가표준액입력(채권산출)

- 보수액 사용자환경설정

- 로그인

법무박사 홈페이지(www.lawss.co.kr)에서

**로그인** - 구매자번호와 비밀번호입력하고 로그인

예) LAWS93

문의 02-978-3738

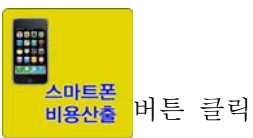

들어가기

법무박사 스마트폰용(앱) 사용설명서

구매자번호는 법무박사를 실행하면 우측하단에 표시된 내역

비밀번호는 법무박사 처음 설치 할 때의 아이디 비밀번호입니다.

### 등기유형선택 및 등기기본내역 등록

[비용산출]클릭 [부동산등기]선택클릭 [소유권에 관한 등기]클릭

### 기본내역입력화면에서 기본사항 선택

[주거용 - 비주거용] 선택 부동산의 종류 클릭선택 과세표준액 6억이하 여부 클릭선택 [85㎡이하 이상] 클릭선택

#### 기본내역 입력

과세표준액 [실거래가]입력 - 마우스를 입력창에 클릭하면 입력폼이 생성됨

### 시가표준액입력

[시가표준액] - 마우스를 클릭하면 시가표준액 입력화면으로 이동 시가표준액입력화면에서 기본사항 **선택** 

[시가표준액을 모를때 - 알 때] 선택 지역 [광역시 기타지역] 선택 [유상 무상] 선택 시가표준액 입력하고 [계산]버튼을 클릭하면 [담기]버튼이 생성되고

[담기]클릭 [적용]클릭하면 기본내역화면으로 시가표준액이 등록하여 돌아감

## ※ (시가표준액에 여러 개의 물건지를 계산할 경우에는 부동산별로 계산하고 마지막으로

### 담기버튼을 클릭함)

채권할인율입력하고 신청구분에서 [방문 이폼 전자] 클릭선택하고 하단의 [계산]버튼을 클릭하면 산출된 내역을 아래로 보여줌

### 상세내역보기

[공과금] [보수액] [비용합계]의 우측버튼을 클릭하면 상세내역화면이 열림

### 산출내역 저장

[저장]버튼클릭으로 [사용자정보]화면이 열리고 의뢰인이름과 핸드폰번호를 입력하고 [사용자정보저장]버튼클릭으로 저장되고 [불러오기]클릭으로 다시 사용함

### 보수액 사용자환경설정

- 보수액 우측버튼의 클릭으로 보수내역화면의 하단에 [보수액항목관리]클릭하여 사용자설정 항목추가 - 보수액항목의 좌측에 체크박스에 클릭으로 체크하고 항목입력 항목삭제 - 보수액항목의 좌측에 체크박스에 클릭으로 체크를 지우면 삭제됨 항목수정 - 체크박스에 체크된 상태에서 내역을 수정함
  - 설정작업을 마치면 반드시 하단의 [확인]버튼클릭으로 저장됨
  - 보수액화면의 상단은 부가세가 적용되는 화면이고

하단에는 부가세가 미적용됨 (상하로 이동가능)